# NAVERTICA DETTER BOTTOM LINE

#### Basics of Budget and its use

Jaromír Skorkovský November 2017, Brno ,Czech Republic

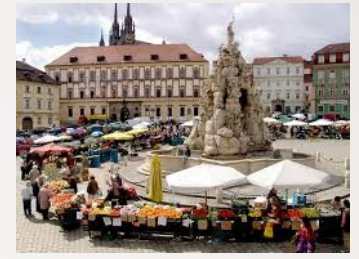

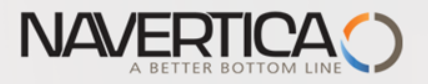

#### Basic principles

General Ledger Item Entries (Debit amounts)

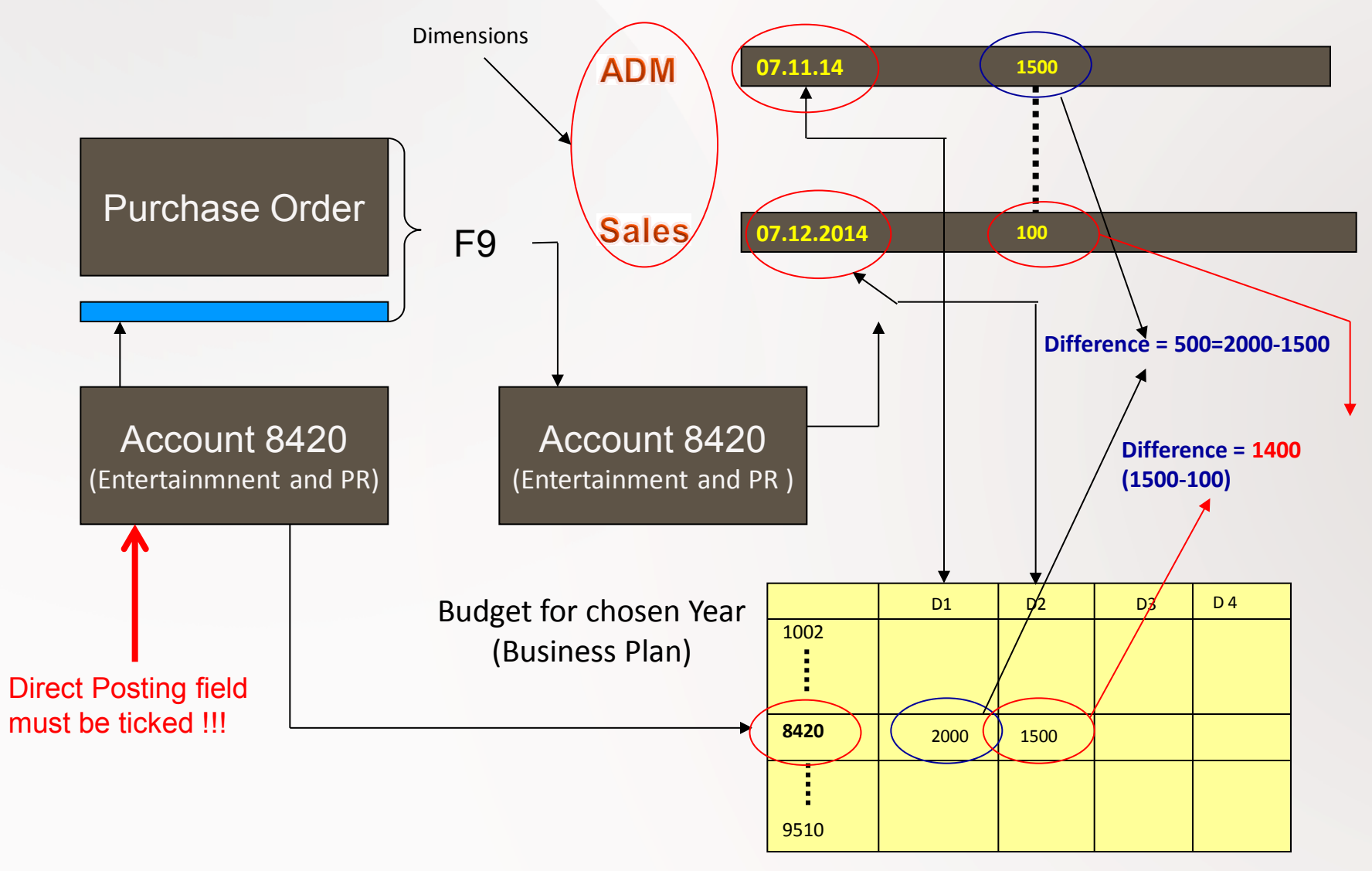

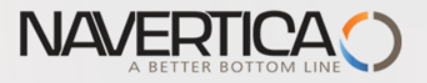

# Simple budget example

| Set Work Date         |
|-----------------------|
| Set Work Date         |
| Work Date: 1.3.2019 - |
| OK Cancel             |

+ 2 times Purchase Order with two lines for consultation services (G/L account 8320) -In our example we will show only PO lines

| Chart of <i>i</i> | Accounts •             | 84*                               |
|-------------------|------------------------|-----------------------------------|
| No.               | Name                   | Income/B Account Totaling<br>Type |
| 8400              | Selling Expenses       | Income St Begin-Total             |
| 8410              | Advertising            | Income St Posting                 |
| 8420              | Entertainment and PR   | Income St Posting                 |
| 8430              | Travel                 | Income St Posting                 |
| 8450              | Delivery Expenses      | Income St Posting                 |
| 8490              | Total Selling Expenses | Income St End-Total 84008490      |
|                   |                        |                                   |

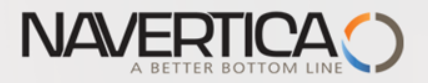

#### **PO** lines-generation of G/L Entries

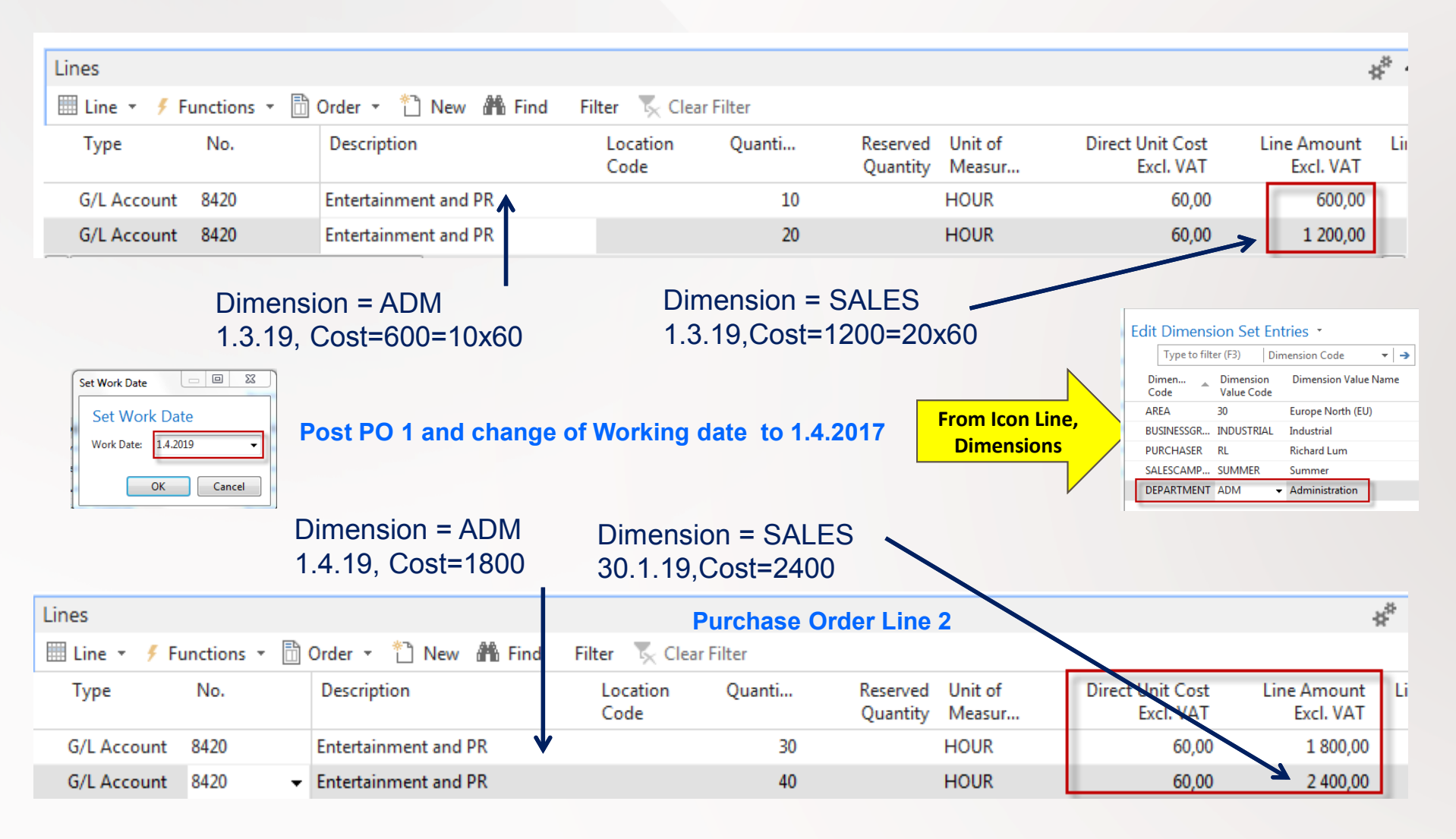

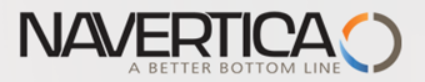

#### General Ledger Entries (filtered for just created ones)

#### General Ledger

Consolidation

Consolidation - Test Database Consolidation - Test File G/L Consolidation Eliminations

Miscellaneous

Intrastat - Checklist Intrastat - Form Foreign Currency Balance XBRL Mapping of G/L Accounts Reconcile Cust. and Vend. Accs

Setup List

Chart of Accounts No. Series No. Series Check G/L Document Nos. Change Log Setup List

Archive History G/L Registers General Ledger Entries

| ns  | - HOME ACTIONS NAVIGA                                                         | TE REPORT                                                       |                                          |                                              |                               |                          |                     |              |
|-----|-------------------------------------------------------------------------------|-----------------------------------------------------------------|------------------------------------------|----------------------------------------------|-------------------------------|--------------------------|---------------------|--------------|
| nts | General<br>Ledger<br>Ledger<br>Ledger<br>Ledger<br>Ledger<br>Ledger<br>Ledger | ि Fixed Asset Ledger<br>अप Maintenance Ledger<br>मि VAT Entries | Reverse Item Ledger<br>Register Relation | Detail Trial Trial Balar<br>Balance by Perio | nce G/L Micr<br>d Register Ex | rosoft Show S<br>as List | Show as<br>Chart    | ່<br>ອ<br>ks |
| CCS | Ledgers                                                                       |                                                                 | Register                                 | Report                                       | Ser                           | nd To Vie                | aw Show Attached    |              |
|     | Departments <ul> <li>Financial Management</li> <li>General Ledger</li> </ul>  | G/L Registers •                                                 |                                          |                                              |                               |                          | 145 146             |              |
|     | Cash Management<br>Cost Accounting                                            | No. Creation<br>Date                                            | User ID Source<br>Code                   | Journal From<br>Batch                        | n Entry To Entry<br>No. No.   | From VAT<br>Entry No. E  | To VAT<br>Entry No. |              |
|     | Cash Flow                                                                     | 145 22.11.2017                                                  | ESF\MIKI PURCHA                          | SES                                          | 2877 2881                     | 920                      | 921                 |              |
|     | Receivables                                                                   | 146 22.11.2017                                                  | ESF\MIKI PURCHA                          | SES                                          | 2882 2886                     | 922                      | 923                 |              |
|     |                                                                               |                                                                 |                                          |                                              |                               |                          |                     |              |

See next slide to se G/L Entries

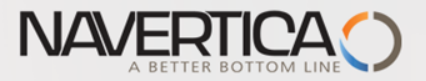

# General Ledger Entries — what was posted =impact of two posted purchase orders

| General Le      | dger Entri       | ies 🔹           |              |              |               |                      |              | Type to filt | er (F3) D     | ocument Type  |              | -   -> |
|-----------------|------------------|-----------------|--------------|--------------|---------------|----------------------|--------------|--------------|---------------|---------------|--------------|--------|
| Show results:   | Entry No.        | r is 287        | 72886        | -            |               |                      |              |              |               |               |              |        |
| + Add Filter    |                  |                 |              |              |               |                      |              |              |               |               |              |        |
| Posting<br>Date | Document<br>Type | Document<br>No. | G/L<br>Accou | Description  | Gen.<br>Posti | Gen. Bus.<br>Posting | Gen.<br>Prod | Amount       | Bal.<br>Accou | Bal.<br>Accou | Entry<br>No. | •      |
| 1.3.2019        | Invoice          | 108041          | 8420         | Order 106025 | Purcha        | NATIONAL             | MISC         | 1 200,00     | G/L Account   | t             | 28           | 577    |
| 1.3.2019        | Invoice          | 108041          | 5630         | Order 106025 |               |                      |              | 300,00       | G/L Account   | • <b>PO1</b>  | 28           | 378    |
| 1.3.2019        | Invoice          | 108041          | 8420         | Order 106025 | Purcha        | NATIONAL             | MISC         | 600,00       | G/L Account   | t –           | 28           | 379    |
| 1.3.2019        | Invoice          | 108041          | 5630         | Order 106025 |               |                      |              | 150,00       | G/L Account   | t             | 28           | 80     |
| 1.3.2019        | Invoice          | 108041          | 5410         | Order 106025 |               |                      |              | -2 250,00    | G/L Account   | t             | 28           | 81     |
| 1.4.2019        | Invoice          | 108042          | 8420         | Order 106027 | Purcha        | NATIONAL             | MISC         | 2 400,00     | G/L Account   |               | 28           | 82     |
| 1.4.2019        | Invoice          | 108042          | 5630         | Order 106027 |               |                      |              | 600,00       | G/L Account   |               | 28           | 83     |
| 1.4.2019        | Invoice          | 108042          | 8420         | Order 106027 | Purcha        | NATIONAL             | MISC         | 1 800,00     | G/L Account   | t             | 28           | 84     |
| 1.4.2019        | Invoice          | 108042          | 5630         | Order 106027 |               |                      |              | 450,00       | G/L Account   | t             | 28           | 85     |
| 1.4.2019        | Invoice          | 108042          | 5410         | Order 106027 |               |                      |              | -5 250,00    | G/L Account   | t             | 28           | 86     |

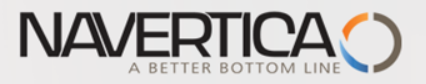

#### Setup data in Budget matrix

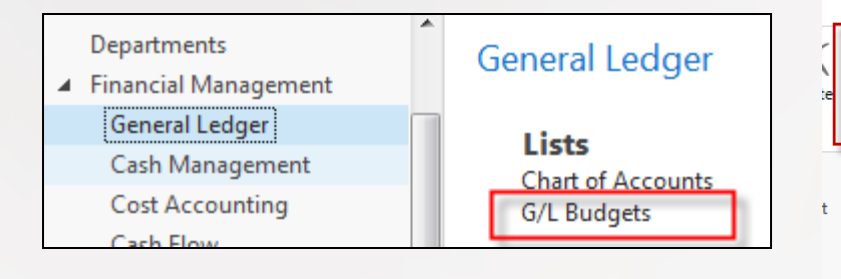

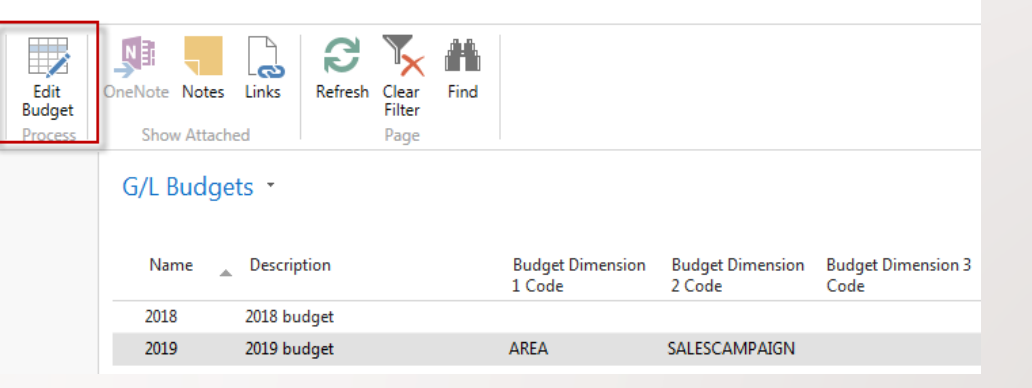

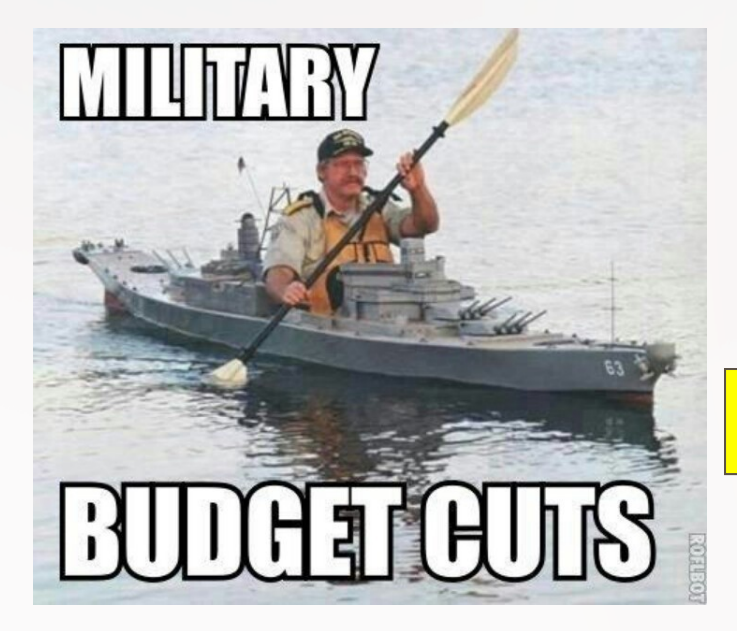

|                            | Set Work Date                        |
|----------------------------|--------------------------------------|
| We have to go back in time | Set Work Date<br>Work Date: 1.3.2019 |
|                            | OK Cancel                            |

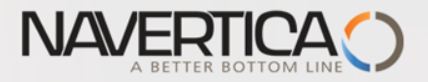

#### **Budget Matrix**

| ▼ HOME              |                         |                                    |                                                          |                    |                                                         |                               |             |
|---------------------|-------------------------|------------------------------------|----------------------------------------------------------|--------------------|---------------------------------------------------------|-------------------------------|-------------|
| View Previou<br>Set | is Previous<br>Column ( | Next Next<br>Column Set<br>Process | <ul> <li>Next Period</li> <li>Previous Period</li> </ul> | Copy<br>Budget     | Delete Reverse Lines<br>Budget and Columns<br>Functions | Export to Impo<br>Excel Excel | ort from G/ |
| 2019                |                         |                                    |                                                          |                    |                                                         |                               |             |
| General             |                         |                                    |                                                          |                    |                                                         |                               |             |
| Budget Name:        | 2019                    |                                    | •                                                        |                    | View by:                                                | Month                         |             |
| Show as Lines:      | G/L Acc                 | ount                               |                                                          | •                  | Rounding Factor:                                        | None                          |             |
| Show as Colum       | ns: Period              |                                    |                                                          | •                  | Show Column Name:                                       |                               |             |
| Budget Matrix       |                         | _                                  |                                                          |                    |                                                         |                               |             |
| Code                | Mane Find Fi            | ilter 🦕 Clear I                    | Filter                                                   | Budgeted<br>Amount | Mar 2019                                                | Apr 2019                      | May 2019    |
| 8320                | Consulta                | nt Services                        |                                                          | 110,00             |                                                         |                               |             |
| 8330                | Other Co                | mputer Expense                     | s                                                        |                    |                                                         |                               |             |
| 8390                | Total Com               | puter Expenses                     |                                                          | 110,00             |                                                         |                               |             |
| 8400                | Selling Exp             | oenses                             |                                                          |                    | <b>4</b>                                                |                               |             |
| 8410                | Advertisir              | ng                                 |                                                          |                    |                                                         |                               |             |
| 8420                | Entertain               | ment and PR                        |                                                          | 160,00             |                                                         |                               |             |
| 0100                | Ŧ                       |                                    |                                                          |                    |                                                         |                               |             |
|                     |                         |                                    | Setur                                                    | o of e             | xpected (b                                              | udaete                        | d) valı     |

for chosen dimension

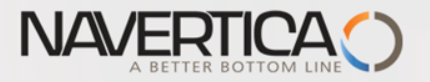

### Setup of budget - values-manually entered

| G/L Budget Entries                                                                                                  | S 🔭                                             |                             | Т             | ype to filter                                      | (F3)              | Budget N                           | ame                                            |                                     | ~            |
|----------------------------------------------------------------------------------------------------|-------------------------------------------------|-----------------------------|---------------|----------------------------------------------------|-------------------|------------------------------------|------------------------------------------------|-------------------------------------|--------------|
|                                                                                                    |                                                 |                             |               | -                                                  |                   | ilter: 2019                        | • 8420 • 01.0                                  | 3.1931.03.1                         | 9            |
| Budget 🔔 Date<br>Name                                                                                               | G/L<br>Accou                                    | Description                 |               | Amount                                             | Departr<br>Code   | nent Pro                           | oject Code                                     | Area Code                           | Sa<br>Co     |
| 2019 1.3.2019                                                                                                    | 8420                                            | PO1 _ADM_Beer fest          |               | 400,00                                             | ADM               |                                    |                                                | 30                                  |              |
| 2019 1.3.2019                                                                                                    | 8420                                            | PO1_SALES_Whisky tasting    |               | 1 000,00                                           | SALES             |                                    |                                                | 40                                  | •            |
|                                                                                                    |                                                 |                             |               |                                                    |                   |                                    |                                                |                                     |              |
| G/L Budget Entri                                                                                                    | es •                                            |                             |               | Type to filte                                      | er (F3)           | Budget                             | Name                                           | •                                   | <b>→</b> ∨   |
| G/L Budget Entri                                                                                                    | es •                                            |                             |               | Type to filte                                      | er (F3)           | Budget                             | Name<br>9 • 8420 • 01                          | .04.1930.04                         | → ∨          |
| G/L Budget Entri                                                                                                    | es •<br>Descriptio                              | on Amo                      | ount          | Type to filte<br>Departmen<br>Code                 | er (F3)<br>t Proj | Budget<br>Filter: 201<br>ject Code | Name<br>9 • 8420 • 01<br>Area Code             | ▼ .04.1930.04 Salesca Code          | → ∨ .19 ampa |
| G/L Budget Entri<br>Date ACCO<br>1.4.2019 8420                                                                      | es *<br>Description<br>Golf tourn               | on Amo<br>ament 160         | 00,00         | Type to filte<br>Departmen<br>Code<br>ADM          | er (F3)<br>t Proj | Budget<br>Filter: 201              | Name<br>9 • 8420 • 01<br>Area Code<br>30       | ▼<br>.04.1930.04<br>Salesca<br>Code | → ∨ .19 ampa |
| G/L Budget Entri           Date         G/L<br>Acco           1.4.2019         8420           1.4.2019         8420 | es *<br>Description<br>Golf tourn<br>Prince cor | on Amo<br>aament 160<br>200 | ount<br>00,00 | Type to filte<br>Departmen<br>Code<br>ADM<br>SALES | er (F3)<br>t Proj | Budget<br>Filter: 201              | Name<br>9 • 8420 • 01<br>Area Code<br>30<br>40 | ▼<br>.04.1930.04<br>Salesca<br>Code | →            |

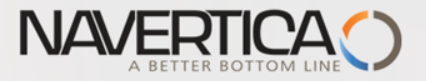

#### Setup of budget - values-manually entered

| G/L Budget Entries 🔹 |                 |                          | [        | Type to filter (F3)      | Budget Name       | •   <del>)</del> ^ |
|----------------------|-----------------|--------------------------|----------|--------------------------|-------------------|--------------------|
| Show results:        |                 |                          |          |                          |                   |                    |
| 🗙 Where              | Budget Name     | is 2019                  |          |                          |                   |                    |
| 🗙 And                | G/L Account No. | ▼ is 8420                |          |                          |                   |                    |
| 🗙 And                | Date 🔻 is       | 01.03.1930.04.19         |          |                          |                   |                    |
| + Add Filter         |                 |                          |          |                          |                   |                    |
| Date                 | G/L Accou       | Description              | Amount   | Department Proje<br>Code | ct Code Area Code | Salescampa<br>Code |
| 1.3.2019             | 8420            | PO1 _ADM_Beer fest       | 400,00   | ADM                      | 30                |                    |
| 1.3.2019             | 8420            | PO1_SALES_Whisky tasting | 1 000,00 | SALES                    | 40                |                    |
| 1.4.2019             | 8420            | Golf tournament          | 1 600,00 | ADM                      | 30                |                    |
| 1.4.2019             | 8420            | Prince concert           | 2 000,00 | SALES                    | 40                |                    |
|                      |                 |                          |          |                          |                   |                    |

To see new setup of budget fro chosen account you must close and open budget in order to refresh it !!

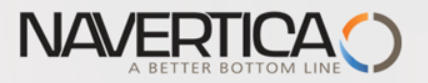

## Budget

| 🚮 Edit - Budget - 2019   |                                               |                               |                                                         |                                 |                                             |  |
|--------------------------|-----------------------------------------------|-------------------------------|---------------------------------------------------------|---------------------------------|---------------------------------------------|--|
| ▼ HOME                   |                                               |                               |                                                         |                                 |                                             |  |
| View Previous P<br>Set C | Previous Next<br>Column Column Set<br>Process | ious Period<br>Copy<br>Budget | Delete Reverse Lines<br>Budget and Columns<br>Functions | Export to Import<br>Excel Excel | t from G/L Balance/<br>el Budget<br>Balance |  |
| 2019                     |                                               |                               |                                                         |                                 |                                             |  |
| General                  |                                               |                               |                                                         |                                 |                                             |  |
| Budget Name:             | 2019 👻                                        |                               | View by:                                                | Month                           |                                             |  |
| Show as Lines:           | G/L Account                                   | •                             | Rounding Factor:                                        | None                            |                                             |  |
| Show as Columns:         | Period                                        | •                             | Show Column Name:                                       |                                 |                                             |  |
| Budget Matrix            |                                               |                               |                                                         |                                 |                                             |  |
| 😴 Balance 🔹 🏙 F          | Find 🛛 Filter 🏾 ҃ Clear Filter                |                               |                                                         |                                 |                                             |  |
| Code Nar                 | me                                            | Budgeted<br>Amount            | Mar 2019                                                | Apr 2019                        | May 2019 Ju                                 |  |
| 8400 Se                  | elling Expenses                               |                               |                                                         |                                 |                                             |  |
| 8410                     | Advertising                                   |                               |                                                         |                                 |                                             |  |
| 8420                     | Entertainment and PR                          | 5 160,00                      | 1 400,00                                                | 3 600,00                        |                                             |  |

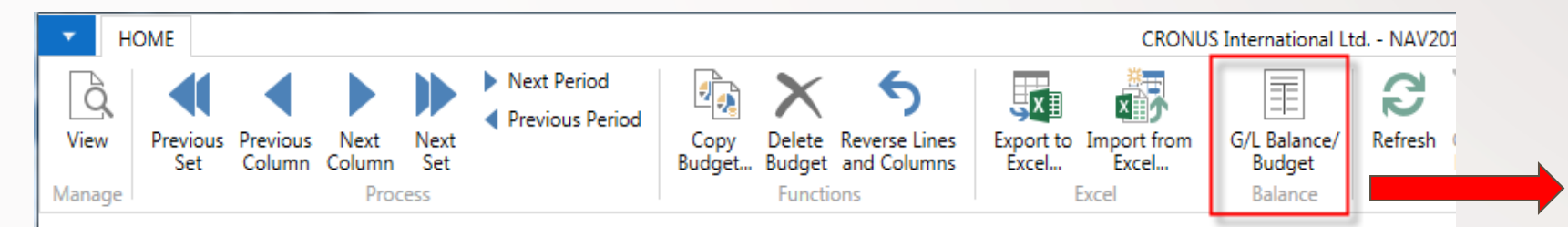

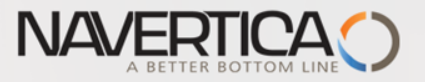

# **Budget calculation for March**

| G/L Balance,                                                   | /Budget -                                                                                           |              |            |                     |                          |                           | Type to               |
|----------------------------------------------------------------|----------------------------------------------------------------------------------------------------|--------------|------------|---------------------|--------------------------|---------------------------|-----------------------|
| Show results:<br>X Where N<br>+ Add Filter<br>Limit totals to: | lo. ▼ is Enter a value.                                                                             |              |            |                     |                          |                           |                       |
| Where Bi     And D     And D     And D     Add Filter  Options | udget Filter ▼ is 2019<br>ate Filter ▼ is 01.03.19C31.03.19<br>epartment Filter ▼ is Enter a value. |              | View ee    | Net Change          |                          |                           |                       |
| View by:                                                       | Month                                                                                               | •            | view ds:   | Net Change          |                          | •                         |                       |
| No.                                                            | Name                                                                                                | Income/Bal   | . Debit An | nount Credit Amount | Budgeted Debit<br>Amount | Budgeted Credit<br>Amount | Balance/Budget<br>(%) |
| 8320                                                           | Consultant Services                                                                                 | Income Stat  |            |                     |                          |                           |                       |
| 8330                                                           | Other Computer Expenses                                                                             | Income Stat  |            |                     |                          |                           |                       |
| 8390                                                           | Total Computer Expenses                                                                             | Income Stat. | -          |                     |                          |                           |                       |
| 8400                                                           | Selling Expenses                                                                                    | Income Stat. | -          |                     |                          |                           |                       |
| 8410                                                           | Advertising                                                                                         | Income Stat  |            |                     |                          |                           |                       |
| 8420                                                           | Entertainment and PR                                                                                | Income Stat  | . 1        | 800,00              | 1 400,00                 |                           | 128,6                 |
| 8430                                                           | l ravel                                                                                             | Income Stat  |            |                     |                          |                           |                       |

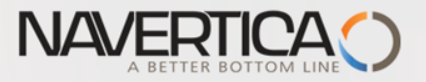

### **Budget calculation for April**

#### G/L Balance/Budget \*

8420

|                                            | 5                                 |             |          |         |               |                          |                           |                       |  |
|--------------------------------------------|-----------------------------------|-------------|----------|---------|---------------|--------------------------|---------------------------|-----------------------|--|
| Show results:<br>X Where N<br>+ Add Filter | o. ▼ is Enter a value.            |             |          |         |               |                          |                           |                       |  |
| Limit totals to:                           |                                   |             |          |         |               |                          |                           |                       |  |
| 🗙 Where 🛛 Br                               | udget Filter 🔻 is 2019            |             |          |         |               |                          |                           |                       |  |
| 🗙 And 🛛 D                                  | ate Filter 🔻 is 01.04.19C30.04.19 |             |          |         |               |                          |                           |                       |  |
| + Add Filter                               |                                   |             |          |         |               |                          |                           |                       |  |
| Options                                    |                                   |             |          |         |               |                          |                           |                       |  |
| Closing Entries:                           | Include                           | -           | View as: | Net Cha | ange          |                          | •                         |                       |  |
| View by:                                   | Month                             | •           |          |         |               |                          |                           |                       |  |
| No.                                        | Name                              | Income/Bal  | Debit An | nount   | Credit Amount | Budgeted Debit<br>Amount | Budgeted Credit<br>Amount | Balance/Budget<br>(%) |  |
| 8420                                       | Entertainment and PR              | Income Stat | 4        | 200.00  |               | 3 600,00                 |                           | 116,7                 |  |

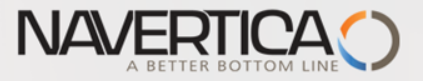

#### Creation of new Accounting Schedule view - home study

Use recently created Accounting Schedule TEST (see Intro PWP XIV)

| Edit - Analysis View C                 | Card - BUDGET · Budget                         | -                              |                     |                 | • ×      |
|----------------------------------------|------------------------------------------------|--------------------------------|---------------------|-----------------|----------|
| ▼ HOME                                 |                                                |                                | CRON                | IUS Internation | al Ltd 🕜 |
| View View Manage                       | Jpdate Enable Update D<br>on Posting<br>Update | isable Update<br>on Posting    | Filter<br>nalysis S | Show Attached   |          |
| BUDGET · Budg                          | jet                                            |                                |                     |                 |          |
| General                                |                                                |                                |                     |                 | ^        |
| Code:                                  | BUDGET                                         | Last Date Upda                 | ited:               | 22.11.2015      |          |
| Name:                                  | Budget                                         | Last Entry No.:                |                     |                 | 2869     |
| Account Source:                        | G/L Account 👻                                  | Last Budget En                 | try No.:            |                 | 1033     |
| Account Filter:                        | <b>•</b>                                       | Update on Pos                  | ting:               |                 |          |
| Date Compression:                      | Day 👻                                          | Include Budget                 | ts:                 | <b>V</b>        |          |
| Starting Date:                         | 1.1.2016 👻                                     | Blocked:                       |                     |                 |          |
| Dimensions                             |                                                |                                |                     |                 | ^        |
| Dimension 1 Code:<br>Dimension 2 Code: | DEPARTMENT -                                   | Dimension 3 C<br>Dimension 4 C | ode:<br>ode:        |                 | •        |

It is necessary to update Analysis view in order to use data created by this method in period which is not so far included

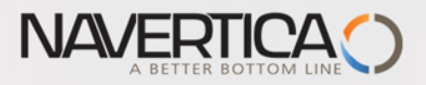

#### Account Shcedule

| Account Schedule Names 🔹 |            |                               | Type to filter (F3) Na   | ame 🔹 🚽 💙             |
|--------------------------|------------|-------------------------------|--------------------------|-----------------------|
|                          |            |                               |                          | No filters applied    |
|                          | Name       | Description                   | Default Column<br>Layout | Analysis View<br>Name |
|                          | ANALYSIS   | Capital Structure             |                          |                       |
|                          | BUDGET_ESF | BUDGET_ESF                    | BUDGANALYS 🗸             |                       |
|                          | BUDGET_1   | Budget for one chosen Account | BUDGANALYS               | BUDGET                |
|                          |            |                               |                          |                       |
|                          |            |                               |                          |                       |
|                          | E          | Enter data manually           |                          |                       |

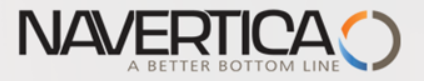

#### Accounting Schedule

Add Default column from predefined set of columns templates

| Edit - Analysis View C                                                                                                    | Card - BUD_ESF · BUDGET                        | LESF                                     |                     |  |  |  |  |
|----------------------------------------------------------------------------------------------------|------------------------------------------------|------------------------------------------|---------------------|--|--|--|--|
| HOME                                                                                                    | HOME CRONUS International Ltd.                 |                                          |                     |  |  |  |  |
| View<br>Manage<br>✓ Edit<br>New<br>New | Jpdate Enable Update I<br>on Posting<br>Update | Disable Update<br>on Posting<br>Analysis | IneNote Notes Links |  |  |  |  |
| BUD_ESF · BUD<br>General                                                                                                    | ^                                              |                                          |                     |  |  |  |  |
| Code:                                                                                                    | BUD_ESF                                        | Last Date Updated:                       | 22.11.2017 2886     |  |  |  |  |
| Name:                                                                                                    | BUDGET_ESF                                     | Last Entry No.:                          |                     |  |  |  |  |
| Account Source:                                                                                                    | G/L Account 👻                                  | Last Budget Entry No.:                   | 0                   |  |  |  |  |
| Account Filter:                                                                                                    | •                                              | Update on Posting:                       |                     |  |  |  |  |
| Date Compression:                                                                                                    | Day 👻                                          | Include Budgets:                         |                     |  |  |  |  |
| Starting Date:                                                                                                    | 1.1.2019 -                                     | Blocked:                                 |                     |  |  |  |  |
| Dimensions                                                                                                    |                                                |                                          | ^                   |  |  |  |  |
| Dimension 1 Code:                                                                                                    | DEPARTMENT -                                   | Dimension 3 Code:                        | <b></b>             |  |  |  |  |
| Dimension 2 Code:                                                                                                    | AREA 👻                                         | Dimension 4 Code:                        | <b></b>             |  |  |  |  |

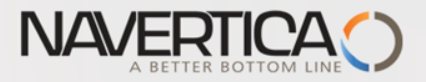

#### Template of budget Account Schedule (Edit Account Schedule)

| Edit - Account Schedule - BUDGET_ESF · BUDGET_ESF |                  |                        |                                                                   |                         |              |  |            |                |      |
|---------------------------------------------------|------------------|------------------------|-------------------------------------------------------------------|-------------------------|--------------|--|------------|----------------|------|
| <b>▼</b> H                                        | HOME ACTIONS     |                        |                                                                   |                         |              |  |            |                |      |
| Delete<br>Manage                                  | Print<br>Process | Insert G/L<br>Accounts | rt CF Accounts<br>rt Cost Types<br>Column Layout Setup<br>nctions | Overview<br>Acc. Sched. | Refresh Find |  |            |                |      |
| Name:                                             | BUDGET           | ESF 👻                  |                                                                   |                         |              |  |            |                |      |
| Rov                                               | w No.            | Description            | Tota                                                              | ling Type               | Totaling     |  | Row Type   | Amount<br>Type | Show |
| 8410<br>8420                                      |                  | Advertising            | Posti                                                             | ng Accounts             | 8410         |  | Net Change | Net Amount     | Yes  |
|                                                   |                  | Entertainment and PR   | R Posti                                                           | ng Accounts             | 8420         |  | Net Change | Net Amount     | Yes  |
| 8430                                              | 0                | Travel                 | Posti                                                             | ng Accounts             | 8430         |  | Net Change | Net Amount     | Yes  |

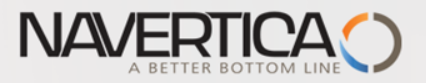

#### Overview of Accounting Schedule with use of filters (**SALES**)

| Edit - Acc. Schedule Overvie        | w - BUDGET_ESF - BUDGA                      | NALYS              |          |               |                  |   |
|-------------------------------------|---------------------------------------------|--------------------|----------|---------------|------------------|---|
| HOME ACTIONS                        |                                             |                    |          |               |                  | c |
| Delete Previous Next<br>Column Prov | Next Period     Previous Period     Re cess | fresh Find<br>Page |          |               |                  |   |
| General                             |                                             |                    |          |               |                  |   |
| Account Schedule Name:              | BUDGET_ESF                                  | •                  |          | View by:      | Month            | • |
| Column Layout Name:                 | BUDGANALYS -                                | •                  |          | Daite Filter: | 01.03.1931.03.19 |   |
| Row No. Description                 |                                             | Net Change         | Budget   | Variance%     |                  |   |
| 8420 Entertainn                     | ment and PR                                 | 1 200,00           | 1 000,00 | 20,00         |                  |   |
|                                     |                                             |                    |          |               |                  |   |
| Dimension Filters                   |                                             |                    |          |               |                  |   |
| Department Filter:                  | SALES                                       |                    |          |               | -                |   |
| Area Filter:                        |                                             |                    |          |               | <b>~</b>         |   |

Net change =600 (1st PO line 1) for ADM dimension ->0 Net change =1200(2nd PO line 1) for SALES dimension->1200 Budget is 1000 difference is 20 %

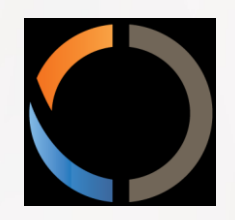

## THANKS FOR YOUR ATTENTION AND TIME